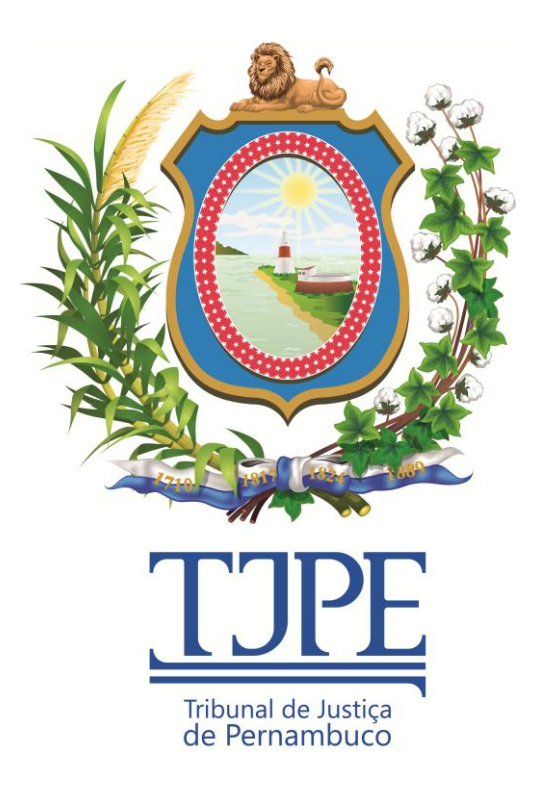

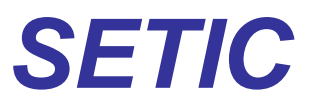

Secretaria de Tecnologia da Informação e Comunicação

Release Notes SUPRIMENTOS WEB Versão 1.20.3

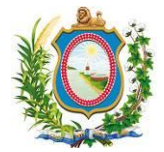

## Histórico de Alterações

| Data       | Versão | Descrição                   | Autor            | Aprovação |
|------------|--------|-----------------------------|------------------|-----------|
| 11/11/2015 | 1.00   | Versão inicial do documento | Leonardo Santana |           |

# ATENÇÃO:

SE ESTE MANUAL CONTIVER INFORMAÇÕES INCORRETAS OU DESATUALIZADAS, FAVOR ABRIR UM CHAMADO NA CENTRAL DE SERVIÇOS ATRAVÉS DO TELEFONE 3181-0001 DIRECIONADO À UNACI-UNIDADE DE NEGÓCIO ADMINISTRATIVO E COMUNICAÇÃO INSTITUCIONAL PARA QUE ELA ATUALIZE A SUA DOCUMENTAÇÃO.

EM CASOS DE DÚVIDAS OU CASOS OMISSOS A ESSE MANUAL, FAVOR ENTRAR EM CONTATO COM A CENTRAL DE SERVIÇOS ATRAVÉS DO TELEFONE: 3181-0001.

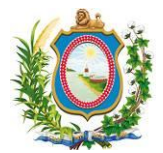

## Sumário

| 1 Introdução                                                                          | . 4 |
|---------------------------------------------------------------------------------------|-----|
| 2 Correção de erros                                                                   | . 4 |
| 2.1 Correção de exibição dos elementos de despesa no formulário de prestação de conta | s4  |
| 3 Melhorias                                                                           | . 6 |
| 3.1 Não houve melhorias nesta versão                                                  | . 6 |
| 4 Novas Funcionalidades                                                               | . 6 |
| 4.1 Não houve nova funcionalidade nesta versão                                        | . 6 |
| 5 Glossário                                                                           | . 6 |

## Índice de Imagens

| Figura 1 - | Menu de acesso ao sistema de Suprimentos Web                               | 4 |
|------------|----------------------------------------------------------------------------|---|
| Figura 2 - | Menu de acesso ao formulário de prestação de contas                        | 5 |
| Figura 3 - | Formulário de Prestação de Contas com destaque para a informação corrigida | 5 |

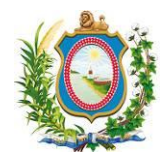

### 1 Introdução

O Release Notes é um documento que contem as informações pertinentes à entrega de uma determinada versão do sistema ao cliente, e tem por objetivo explicitar os erros corrigidos e as melhorias realizadas no sistema para esta versão. Este Release Notes está dividido em **Correções de Erros, Melhorias** e **Novas Funcionalidades.** 

## 2 Correção de erros

Esta seção apresenta correções efetuadas para funcionalidades que já existiam no sistema mas que não estavam funcionando de forma correspondente ao que era esperado.

## 2.1 Correção de exibição dos elementos de despesa no formulário de prestação de contas

#### Referência interna: M-49908.

O formulário de prestação de contas do sistema de Suprimentos Web estava exibindo a informação referente aos elementos de despesas de forma equivocada. Quando no cadastro de Solicitações (Sistema SSI), o Elemento de despesa estava exibindo a informação "Serv. Terc. - Pessoa Física", o formulário de prestação de contas exibia "Equipamento e material permanente". Quando no cadastro de Solicitações (Sistema SSI), o Elemento de despesa estava exibindo a informação "Serv. Terc. - Pessoa Física", o formulário de prestação de contas exibia estava exibindo a informação "Serv. Terc. - Pessoa Jurídica", o formulário de prestação de contas exibia "Serv. Terc. - Pessoa Física". O formulário de prestação de contas foi corrigido de para que exiba a mesma informação constante no sistema SSI.

Para visualizar as correções efetuadas, após se logar na intranet do TJPE, clique no menu "DIFIN", submenu "Suprimento" (*Figura 1 - Menu de acesso ao sistema de Suprimentos Web*). Em seguida, clique no link "Eletrônico" do item "Formulário de prestação de contas" (*Figura 2 - Menu de acesso ao formulário de prestação de contas*). Quando o formulário abrir, digite o número do empenho e o ano e clique no botão "..." (*Figura 3 - Formulário de Prestação de Contas com destaque para a informação corrigida*).

| Intra<br>Net                       |                   |                             |                         |                   |
|------------------------------------|-------------------|-----------------------------|-------------------------|-------------------|
| « Sair                             | Boa Noite         | Sr(a). LEONARDO             | SANTANA Matr?ci         | ula - 1832425     |
| 05/11/2015 18:38:40                | GERENCIAMENTOS    | DIFIN                       | SETIC                   | DIRIEST           |
| Você está na Intranet do TJPE      |                   | Solicitação<br>Instituciona | de Suprimento<br>I      | TJPE              |
| Infoseg                            |                   | Manual de F<br>de Pagame    | Procedimentos do<br>nto | o Cartão<br>plogs |
| Jucepe                             |                   | Consultar F                 | stoque de Materi        | al                |
| Portal SDS                         | NOTÍCIAS INTERNAS | Consulta Lin                | mito do Disponso        | • • • • •         |
| Bacenjud                           |                   | Consulta Li                 | mite de Dispensa        |                   |
| CCS - Bacen                        | 13:17             | Suprimento                  |                         | 06.10             |
| Infojud                            | Loren             | n i Diárias                 |                         |                   |
| Renajud                            | aliqua            | Formulário<br>Precatório    | de Requisição de        | 06.10             |
| Carteira Funcional  <br>Formulário | praes             | Darj Compl                  | ementar                 | 06.10             |
| Destanda I Caravita                |                   |                             |                         | - Cm for          |

Figura 1 - Menu de acesso ao sistema de Suprimentos Web

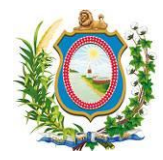

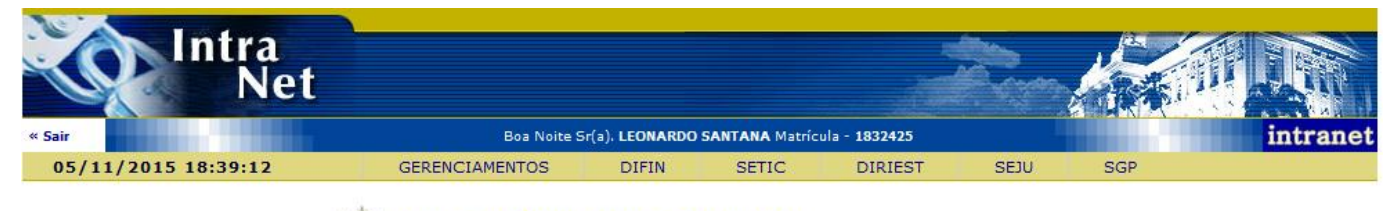

\$\$\$Serviços » Suprimentos Individual

|                                      | Suprimentos e Diárias                            |
|--------------------------------------|--------------------------------------------------|
| 🛿 GPS - Instruções para recolhimento | Formulário de Prestação de Contas eletrônico pdf |
| Recibo Pessoa Física                 | Folha de Atesto                                  |

Figura 2 - Menu de acesso ao formulário de prestação de contas

| PODER JUDICIÁRIO<br>TRIBUNAL DE JUSTIÇA                                        | PRESTAÇÃO DE CONTAS<br>SUPRIMENTO INSTITUCIONAL |               |  |
|--------------------------------------------------------------------------------|-------------------------------------------------|---------------|--|
| EMPENHO                                                                        |                                                 |               |  |
| N: 1481 / 2014 Nova Prestação DATA: 21/08/2014 21/08/2014                      |                                                 |               |  |
| VALOR R\$ 7.875,00 (Sete mil e oitoc                                           | entos e setenta e cinco reais)                  |               |  |
| RESPONSÁVEL                                                                    |                                                 |               |  |
| NOME:                                                                          |                                                 |               |  |
| CARGO/FUNÇÃO                                                                   |                                                 | MATRÍCULA CPF |  |
| TECNICO JUDICIARIO - PJ II / TEC                                               | NICO JUDICIARIO - PJ II                         |               |  |
| ELEMENTO DE DESPESA: Serv. Terc.                                               | - Pessoa Jurídica                               |               |  |
| DEMONSTRAÇÃO DA APLICAÇÃO                                                      | DO SUPRIMENTO INSTITUCIONAL                     |               |  |
| DÉBITO (Valor Recebido)                                                        |                                                 |               |  |
| DATA                                                                           | HISTÓRICO                                       | VALOR         |  |
| CRÉDITO (Valor Despendido)                                                     |                                                 |               |  |
| Data. Historico.                                                               | va                                              | Additional    |  |
| O formulário eletrônico só permite a informação de até 23 valores despendidos. |                                                 |               |  |
| DATA HISTORICO VALOR                                                           |                                                 |               |  |
| TOTAL: 0                                                                       |                                                 |               |  |
| SUPRIDOR                                                                       | DIFIN                                           | CONFERENTE    |  |
| DATA://                                                                        | DATA:/                                          | DATA://       |  |
| RESPONSÁVEL                                                                    | UNIDADE DE SUPRIMENTOS                          | RESPONSÁVEL   |  |
| Imprimir                                                                       |                                                 |               |  |

Figura 3 - Formulário de Prestação de Contas com destaque para a informação corrigida

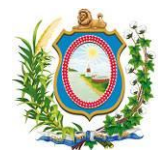

## 3 Melhorias

Esta seção indica que há atualização de funcionalidade(s) já existente(s) no sistema e agora foi(ram) disponibilizadas(s) com algum(ns) recurso(s) adicional(is).

### 3.1 Não houve melhorias nesta versão

N/A

## 4 Novas Funcionalidades

Esta seção apresenta novas telas ou procedimentos que não existiam no sistema na versão anterior.

### 4.1 Não houve nova funcionalidade nesta versão

N/A

### 5 Glossário

N/A